## **INSTRUCTIONS FOR OFFICIAL TEST DAY**

## How to Create a Test Session on Test Day (not a practice test):

- 1. Using Google Chrome, go to <u>www.fsassessments.org</u>
- 2. Select Administer the FSA
- 3. Log in using your FSA username and password.

- Select the test you will be administering. Click + sign to expand test selection.
- 5. Click **Start Operational Session**
- 6. Write the **Session ID** on board and security documents.
- 7. You can create a test session up to <u>60</u> minutes before testing.

Infrastructure Trial Test

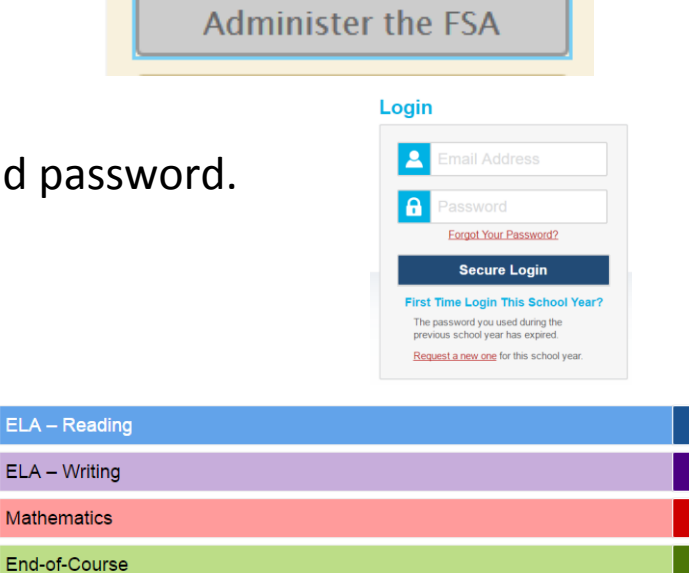